## Alienware Area-51m

設定和規格

管制型號: P38E 管制類型: P38E001 7 月 2021 年 修正版 A05

ALIENWARE 🛡

#### 註、警示與警告

() 註: 「註」表示可以幫助您更有效地使用產品的重要資訊。

△ 警示: 「警示」表示有可能會損壞硬體或導致資料遺失,並告訴您如何避免發生此類問題。

▲ 警告:「警告」表示可能的財產損失、人身傷害或死亡。

© 2018-2020 Dell Inc.或其子公司。保留所有權利。Dell、EMC 及其他商標均為 Dell Inc.或其子公司的註冊商標。其他商標可能為其各自擁有者的商標。

# 目錄

| 章 1: 設定您的 Alienware Area-51m          |    |
|---------------------------------------|----|
| Alienware Graphics Amplifier          | 4  |
|                                       |    |
| 章 2: 建立 Windows 的 USB 修復磁碟機           | 5  |
|                                       |    |
| 章 3: Alienware Area-51m 檢視            |    |
| 正面                                    |    |
| 右側                                    |    |
| 左側                                    | 6  |
| 底座                                    | 7  |
| 顯示器                                   | 8  |
| 背面                                    |    |
| 底部                                    |    |
|                                       |    |
| 章 4: Alienware Area-51m               |    |
|                                       |    |
| <u></u>                               |    |
| ∞ ⊈ m<br>Chipset (晶片組)                |    |
|                                       |    |
| 記憶體                                   |    |
| · · · · · · · · · · · · · · · · · · · |    |
| 通訊                                    | 14 |
| ~<br>音效                               | 14 |
| 存放時                                   |    |
| 鍵盤                                    | 15 |
| 攝影機                                   |    |
| 觸控墊                                   |    |
| 觸控墊手勢                                 |    |
| 電源變壓器                                 |    |
| 電池                                    | 17 |
| 顯示器                                   |    |
| 影像                                    |    |
| 電腦環境                                  |    |
|                                       |    |
| 章 5: 鍵盤快捷鍵                            | 20 |
|                                       |    |
| 章 6: Alienware 控制中心                   | 22 |
|                                       |    |
| 章 7: 取得協助及聯絡 Alienware                | 23 |

# 設定您的 Alienware Area-51m

() 註: 根據您所訂購的組態而定,本文件中的圖片可能和您的電腦不同。

1. 連接一個或兩個電腦隨附的電源變壓器,然後按下電源按鈕。

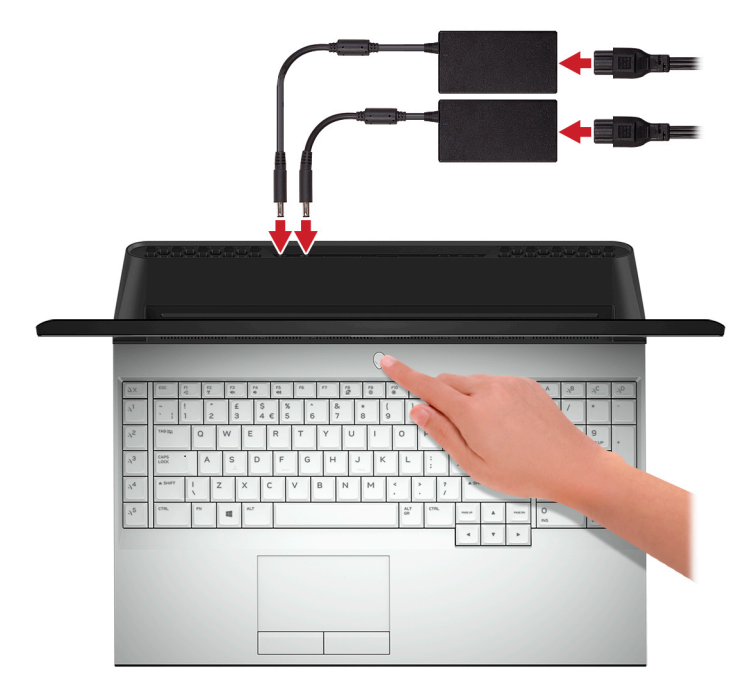

① 註: 電腦隨附兩個電源變壓器,並可在連接一個電源變壓器時正常運作。為享有最佳遊戲效能,建議您連接兩個變壓器。為裝置供電時,僅限使用裝置隨附的變壓器或 Dell 核准的變壓器。

2. 建立 Windows 的修復磁碟機。

(i) 註: 建議您建立修復磁碟機,以便疑難排解並修正 Windows 可能會發生的疑難雜症及問題。

如需詳細資訊,請參閱建立Windows的USB修復磁碟機。

#### 主題:

Alienware Graphics Amplifier

## **Alienware Graphics Amplifier**

Alienware Graphics Amplifier 可讓您連接外接式圖形卡連接至您的電腦。

使用虛擬實境 (VR) 頭戴式裝置時,請將 HDMI 纜線至安裝在 Alienware Graphics Amplifier 上的圖形卡。可將 VR 頭戴式裝置的 USB 纜線連接至電腦或 Alienware Graphics Amplifier。

註:如果您要將 VR 頭戴式裝置上的 USB 3.1 Gen 1 纜線連接至 Alienware Graphics Amplifier 上的 USB 3.1 Gen 1 Type-A 連接 埠,則無須使用 USB 轉接頭。

如需 Alienware Graphics Amplifier 的詳細資訊,請參閱 Alienware Graphics Amplifier User's Guide (Alienware Graphics Amplifier 使用者指南) (www.dell.com/support)。

# 建立 Windows 的 USB 修復磁碟機

建立修復磁碟機,以便疑難排解並修正 Windows 可能會發生的疑難雜症及問題。建立修復磁碟機需要容量至少 16 GB、空的 USB 快閃磁碟機。

() 註: 此程序最多可能需要 ] 個小時才能完成。

(i) 註: 下列步驟可能因安裝的 Windows 版本不同而異。請參閱 Microsoft 支援網站以取得最新說明。

1. 將 USB 快閃磁碟機連接至您的電腦。

- 2. 在 Windows 搜尋中, 輸入 復原。
- 3. 在搜尋結果中,按一下建立修復磁碟機。 隨後便會顯示使用者帳戶控制 視窗。
- 4. 按一下是,以便繼續。 修復磁碟機 視窗隨即顯示。
- 5. 選取將系統檔備份到修復磁碟機,然後按下一步。
- 6. 選取 USB 快閃磁碟機,然後按下一步。 系統會出現一則訊息,表示 USB 快閃磁碟機內的所有資料將被刪除。
- 7. 按一下 Create (建立)。
- 8. 按一下 Finish(完成)。

如需有關使用 USB 修復磁碟機重新安裝 Windows 的詳細資訊,請參閱產品*維修手冊* (www.dell.com/support/manuals)的 (故 障排除) 一節。

# Alienware Area-51m 檢視

#### 主題:

- <u>正面</u>
- <u>右側</u>
- <u>左側</u>
- <u>底座</u> • 顯示器
- </
- <u>百</u><u></u> • <u></u>底部

### 正面

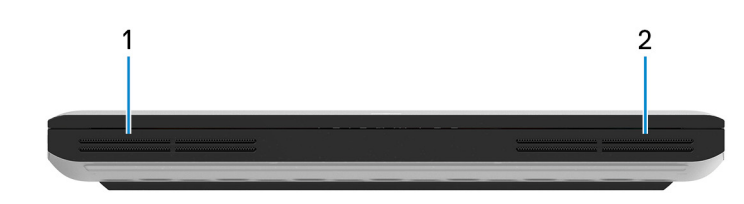

- 左側喇叭
   提供音訊輸出。
- 右側喇叭
   提供音訊輸出。

### 右側

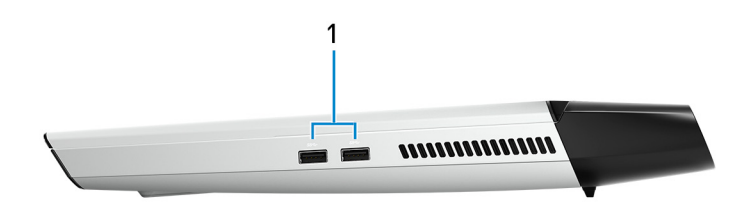

#### 1. USB 3.1 第1代連接埠 (2 個)

連接周邊裝置,例如外接式儲存裝置和印表機。提供最高5Gbps的資料傳輸速度。

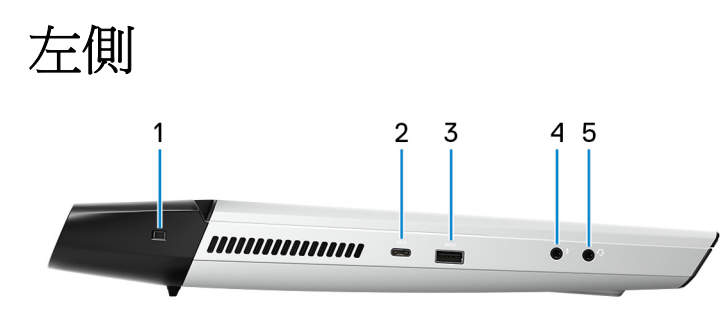

- 安全纜線插槽(楔形)
   連接安全纜線以防止他人未經授權移動您的電腦。
- 2. Thunderbolt 3 (USB Type-C) 連接埠

支援 USB 3.1 第 2 代、DisplayPort 1.2、Thunderbolt 3,且也可讓您使用顯示器轉接器連接外接式顯示器。

連接 USB 3.1 第 2 代時資料傳輸速率可高達 10 Gbps , 連接 Thunderbolt 3 時則可高達 40Gbps。

(i) 註: 需要使用 USB Type-C 至 DisplayPort 轉接器 (另售) 來連接 DisplayPort 裝置。

#### 3. 具備 PowerShare 的 USB 3.1 第 1 代連接埠

連接周邊裝置,例如外接式儲存裝置和印表機。

提供最高 5Gbps 的資料傳輸速度。PowerShare 可讓您即使在電腦關機時,也能為 USB 裝置充電。

- 註:如果電腦的電池電量少於10%,您必須連接電源變壓器以便為電腦的電池充電,並將USB裝置連接至 PowerShare 連接 埠。
- ① 註:如果在電腦關機或處於休眠狀態之前,USB 裝置就已連接至 PowerShare 連接埠,您就必須將它中斷連接後再次連接,以啟用充電功能。
- (i) 註: 當電腦關機或處於睡眠狀態時,某些 USB 裝置可能無法充電。在這種情況下,請開啟電腦來為裝置充電。

#### 4. 麥克風/耳機連接埠(可設定)

連接用於輸入聲音的外接式麥克風,或用於輸出聲音的耳機。

#### 5. 耳麥連接埠

連接耳機或耳麥 (耳機和麥克風組合)。

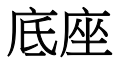

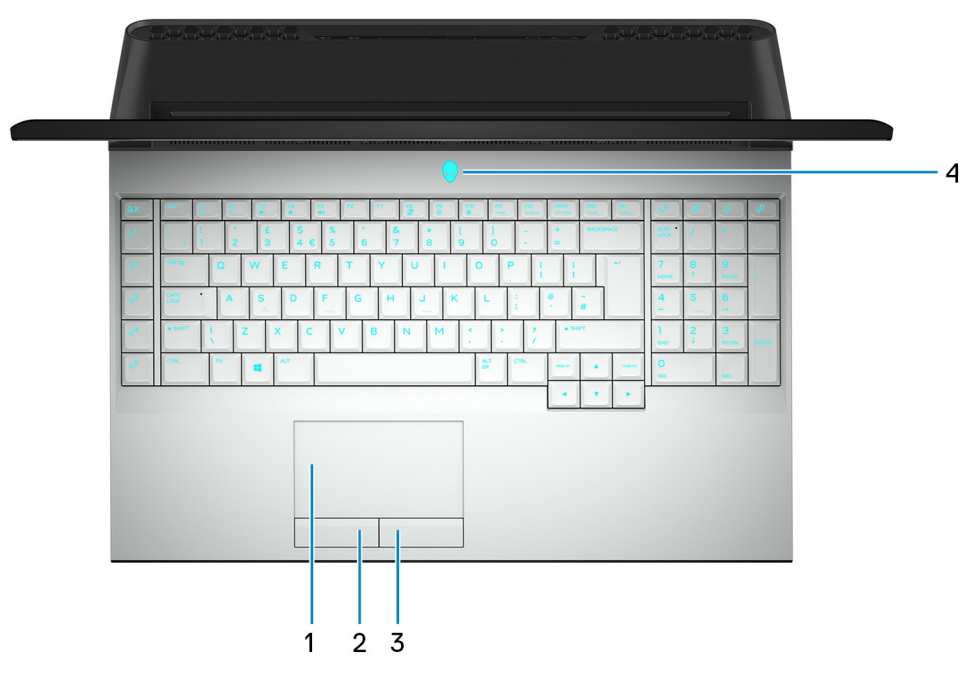

#### 1. 觸控墊

在觸控墊上滑動手指即可移動滑鼠指標。 輕觸以左鍵點選,或以兩根手指輕觸來以右鍵點選。

#### 2. 左鍵鈕

按下即可按滑鼠左鍵。

#### 3. 右鍵鈕

按下即可按滑鼠右鍵。

#### 4. 電源按鈕 (Alienhead)

如果電腦已關機、處於睡眠或休眠狀態,按下可啟動電腦。

如果電腦已啟動,按下可使電腦進入睡眠狀態。

按住4秒以強制關閉電腦。

() 註: 您可以自訂電源按鈕的行為在電源選項。

(i) 註: 此電腦支援 AlienFX, 可讓您為電腦的多個區域 (包括鍵盤、電源按鈕及觸控墊) 選擇各種顏色和轉換效果。如需詳細資訊, 請參閱 <u>Alienware Command Center</u>。

### 顯示器

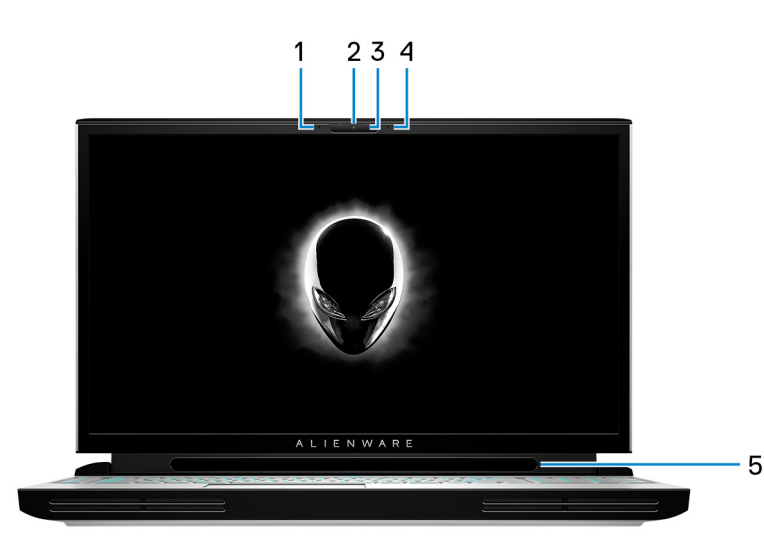

#### 1. 左側麥克風

在進行錄音和語音通話時,提供數位音效輸入。

#### 2. 攝影機

讓您進行視訊聊天、拍照和錄製影片。

#### 3. 攝影機狀態指示燈

當攝影機在使用中時亮起。

#### 4. 右側麥克風

在進行錄音和語音通話時,提供數位音效輸入。

#### 5. Tobii 眼球追蹤裝置

這個應用程式讓您可用眼睛與您的電腦互動。

背面

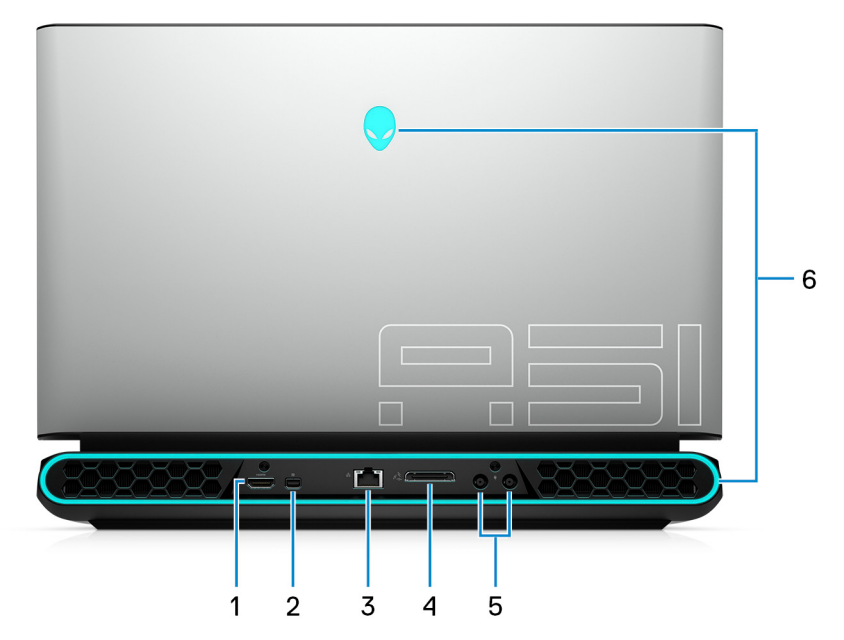

#### 1. HDMI 連接埠

連接電視或另一部 HDMI 輸入裝置。提供視訊和音訊輸出。

#### 2. 迷你 DisplayPort

連接電視或其他支援 DisplayPort 輸入的裝置。Mini DisplayPort 可提供視訊與音訊輸出。

#### 3. 網路連接埠

從路由器或寬頻數據機連接乙太網路 (RJ45) 纜線, 以連線網路或網際網路。

#### 4. 外部圖形連接埠

連接 Alienware Graphics Amplifier 以增進電腦的圖形效能。

#### 5. 電源變壓器連接埠(2個)

連接電源變壓器,為您的電腦供電。

#### 6. AlienFX 燈光

AlienFX 可讓您為電腦的多個區域選擇各種顏色和轉換效果。

 註: 您可在 Alienware Command Center (AWCC) 中設定 AlienFX。如需 AWCC 的詳細資訊,請參閱 <u>Alienware Command</u> <u>Center</u>。

底部

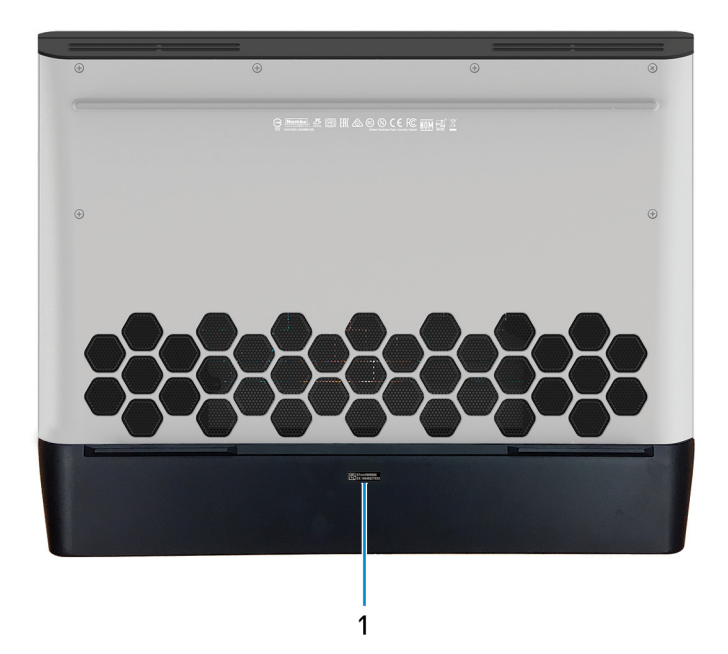

#### 1. 服務標籤

服務標籤是一串獨特的英數字識別碼,可讓 Dell 服務技術人員識別電腦中的硬體元件和取得保固資訊。

# Alienware Area-51m 電腦規格

主題:

- <u>尺寸和重量</u>
- <u>處理器</u>
- <u>Chipset (晶片組)</u>
- <u>作業系統</u>
- <u>記憶體</u>
- 連接埠和連接器
- <u>通訊</u>
- <u>音效</u>
- <u>存放時</u>
- <u>鍵盤</u>
- <u>攝影機</u>
- <u>觸控墊</u>
- <u>電源變壓器</u>
- <u>電池</u>
- <u>顯示器</u>
- <u>影像</u>
- <u>電腦環境</u>

# 尺寸和重量

#### 表1.尺寸和重量

| 說明  |       | 值                                              |  |
|-----|-------|------------------------------------------------|--|
| 高度: |       |                                                |  |
|     | 正面    | 27.65 mm (1.09 in)                             |  |
|     | 背面    | 31.2 mm (1.23 in)                              |  |
| 寛   | 度     | 402.6 mm (15.85 in)                            |  |
| 厚   | Ē度    | 319.14 mm (12.56 in)                           |  |
| ŧ   | 重(最大) | 3.87 kg (8.54 lbs)<br>① 註: 電腦的重量視訂購的組態與製造變異而定。 |  |

### 處理器

#### 表 2. 處理器

| 說明   | 值                                             |
|------|-----------------------------------------------|
| 處理器  | ● 第8代 Intel Core i7<br>● 第9代 Intel Core i7/i9 |
| 瓦特數  | 最高 95 W                                       |
| 核心數  | 最多8個                                          |
| 執行緒數 | 最多16個                                         |

#### 表 2. 處理器 (續)

| 說明       | 值                                              |
|----------|------------------------------------------------|
| 速度       | 最高可達 3.6 GHz (基本), 5.0 GHz (加速), 5.20 GHz (超頻) |
| L2 Cache | 最高 2 MB                                        |
| L3 Cache | 最高 16 MB                                       |
| 内建顯示卡    | Intel UHD Graphics 630                         |

# Chipset (晶片組)

#### 表 3. Chipset (晶片組)

| 說明            | 值                                                                   |
|---------------|---------------------------------------------------------------------|
| Chipset (晶片組) | Intel Z390                                                          |
| 處理器           | <ul> <li>第8代 Intel Core i7</li> <li>第9代 Intel Core i7/i9</li> </ul> |
| DRAM 匯流排寬度    | 不支援                                                                 |
| 快閃 EPROM      | 16 MB                                                               |
| PCle 匯流排      | PCle Gen3                                                           |
| 外接匯流排頻率       | 100 MHz                                                             |

## 作業系統

- Windows 10 家用版 (64 位元)
- Windows 10 專業版 (64 位元)

### 記憶體

#### 表 4. 記憶體規格

| 說明         | 值                                                                                                    |
|------------|----------------------------------------------------------------------------------------------------|
| 插槽         | 四個 SoDIMM 插槽                                                                                         |
| 類型         | DDR4                                                                                                 |
| 速度         | 2400 MHz/2666 MHz/2933 MHz                                                                           |
| 最大記憶體      | 64 GB                                                                                                |
| 最小記憶體      | 8 GB                                                                                                 |
| 每個插槽的記憶體大小 | 4 GB、8 GB 和 16 GB                                                                                    |
| 支援的組態      | <ul> <li>8 GB DDR4, 2400 MHz/2666 MHz (2 條 4 GB)</li> <li>16 GB DDR4, 2400 MHz (2 條 8 GB)</li> </ul> |

#### 表 4. 記憶體規格 (續)

| 說明 | 值                                                                                                    |
|----|----------------------------------------------------------------------------------------------------|
|    | <ul> <li>32 GB DDR4, 2400 MHz (2 條 16 GB)</li> <li>64 GB DDR4, 2400 MHz (4 條 16 GB)</li> <li>16 GB XMP DDR4, 2933 MHz (2 條 8 GB)</li> <li>32 GB XMP DDR4, 2933 MHz (2 條 16 GB)</li> <li>(i) 註: 電腦會以這些預設組態出貨。您也可以根據每個插槽支援的記憶體來配置記憶體。</li> </ul> |
|    | ① 註: 此電腦僅支援 Dell 供應的 XMP 記憶體模組。不支援第<br>三方 XMP 記憶體模組。                                                                                                    |

### 連接埠和連接器

#### 表 5. 外接式連接埠和連接器

| 說明       | 值                                                                                                    |
|----------|----------------------------------------------------------------------------------------------------|
| 外接式:     |                                                                                                    |
| 網路       | 一個 RJ-45 連接埠                                                                                                    |
| USB      | <ul> <li>1 個 Thunderbolt 3 (USB Type-C) 連接埠</li> <li>一個 USB 3.1 Gen 1 連接埠 (具備 PowerShare 功能)</li> <li>兩個 USB 3.1 第 1 代連接埠</li> </ul> |
| 音效       | <ul> <li>一個通用耳麥連接埠</li> <li>一個麥克風/耳機連接埠(可設定)</li> </ul>                                                                              |
| 影像       | <ul> <li>一個 HDMI 2.0 連接埠</li> <li>一個 Mini DisplayPort 1.4</li> <li>一個外部圖形連接埠</li> </ul>                                              |
| <u> </u> | 不支援                                                                                                    |
| 銜接連接埠    | 不支援                                                                                                    |
| 電源變壓器連接埠 | 兩個電源變壓器連接埠                                                                                                    |
| 安全保護     | 楔形防盜鎖                                                                                                    |

#### 表 6. 內部連接埠和連接器

| 說明  | 值                                                                                                    |
|-----|----------------------------------------------------------------------------------------------------|
| 內部: |                                                                                                    |
| M.2 | <ul> <li>一個 WiFi 和藍牙組合卡的 M.2 插槽</li> <li>兩個 PCle/SATA M.2 2230/2280 插槽 (適用於固態硬碟/<br/>Intel Optane 儲存裝置)</li> <li>註: 如需深入瞭解不同類型 M.2 卡的功能,請參閱知識庫文<br/>章 <u>SLN301626</u>。</li> </ul> |

## 通訊

### 乙太網路

#### 表 7. 乙太網路規格

| 說明   | 值                             |
|------|-------------------------------|
| 型號   | Killer E3000 乙太網路控制器 (內建於主機板) |
| 傳輸速率 | 2.5 Gbps                      |

### 無線模組

#### 表 8. 無線模組規格

| 說明             | 值                                                                                                |                                                                                                    |
|----------------|--------------------------------------------------------------------------------------------------|----------------------------------------------------------------------------------------------------|
| 型號             | Killer 1550                                                                                      | Killer AX1650                                                                                                    |
| 傳輸速率           | 最高 1.73 Gbps                                                                                     | 最高 2400 Mbps                                                                                                    |
| 支援頻帶           | 雙頻 2.4 GHz/5 GHz                                                                                 | 雙頻 2.4 GHz/5 GHz                                                                                                    |
| 無線標準           | <ul> <li>802.11a/b/g</li> <li>Wi-Fi 4 (WiFi 802.11n)</li> <li>Wi-Fi 5 (WiFi 802.11ac)</li> </ul> | <ul> <li>802.11a/b/g</li> <li>Wi-Fi 4 (WiFi 802.11n)</li> <li>Wi-Fi 5 (WiFi 802.11ac)</li> <li>Wi-Fi 6 (WiFi 802.11ax)</li> </ul> |
| 加密             | ● 64 位元/128 位元 WEP<br>● AES-CCMP<br>● TKIP                                                       | ● 64 位元/128 位元 WEP<br>● AES-CCMP<br>● TKIP                                                                                        |
| Bluetooth (藍牙) | 藍牙 5.0                                                                                           | 藍牙 5.0                                                                                                    |

## 音效

#### 表 9. 音效規格

| 說明       | 值                                     |
|----------|---------------------------------------|
| 控制器      | Realtek ALC3282-CG                    |
| 立體聲轉換    | 支援                                    |
| 内部介面     | 高傳真音效                                 |
| 外接式介面    | 一個支援耳麥/耳機的通用耳麥插孔,一個麥克風/耳機連接埠<br>(可設定) |
| 喇叭       | 四聲                                    |
| 内置扬声器放大器 | 支援                                    |
| 外部音量控制   | 媒體控制快捷鍵                               |
| 喇叭輸出:    |                                       |

#### 表 9. 音效規格 (續)

| 說明      |    | 值              |
|---------|----|----------------|
|         | 平均 | 8 W            |
|         | 峰值 | 10 W           |
| 超低音喇叭輸出 | -  | 不支援            |
| 麥克風     |    | 攝影機組件整合數位陣列麥克風 |

## 存放時

您的電腦支援一個 7.5 mm 或 9.5 mm 硬碟,以及兩個 M.2 2230/2280 固態硬碟/Intel Optane 儲存裝置。

#### 表 10. 儲存裝置規格

| 儲存類型                                    | 介面類型                                                               | 容量                                                                     |
|-----------------------------------------|--------------------------------------------------------------------|------------------------------------------------------------------------|
| 一個 7 mm 或 9.5 mm 硬碟                     | SATA AHCI 6 Gbps                                                   | 最高1TB                                                                  |
| 兩個 M.2 2230/2280 固態硬碟/Intel Optane 儲存裝置 | <ul> <li>SATA AHCI 6 Gbps</li> <li>PCle NVMe 最高 32 Gbps</li> </ul> | <ul> <li>最大1TB (SSD)</li> <li>最大 240 GB (Intel Optane 儲存裝置)</li> </ul> |

### 鍵盤

#### 表11.鍵盤規格

| 說明   | 值                                                                                                    |
|------|----------------------------------------------------------------------------------------------------|
| 類型   | 全鍵 RGB 鍵盤                                                                                                    |
| 布局   | QWERTY                                                                                                    |
| 按鍵數目 | <ul> <li>美國和加拿大:103 鍵</li> <li>英國:104 鍵</li> <li>日本:107 鍵</li> </ul>                                                                                                    |
| 大小   | X = 19.05 mm 鍵距<br>Y = 18.05 mm 鍵距                                                                                                    |
| 快捷鍵  | <ul> <li>鍵盤上的某些按鍵有兩個符號這些鍵可用於輸入替代字元或執行<br/>次要功能。如要輸入替代字元,請同時按下 Shift 和所需按鍵。</li> <li>若要執行次要功能,請按下 Fn 和所需按鍵。</li> <li>註:您可以定義系統的主要行為的功能鍵(F1 - F12),進入<br/>BIOS 設定程式變更功能鍵行為。</li> <li>鍵盤快捷鍵</li> </ul> |

### 攝影機

#### 表 12. 攝影機規格

| 說明      |      | 值                        |
|---------|------|--------------------------|
| 攝影機數量   |      | 一個                       |
| 類型      |      | HD RGB 攝影機               |
| 位置      |      | 前置攝影機                    |
| 感應器類型   |      | CMOS 感應器技術               |
| 解析度:    |      |                          |
|         | 靜態影像 | 92 萬像素 (HD)              |
|         | 影像   | 30 fps (1280 x 720 (HD)) |
| 對角線檢視角度 |      | 74.9度                    |

### 觸控墊

#### 表 13. 觸控墊規格

| 說明   |    | 值                |
|------|----|------------------|
| 解析度: |    |                  |
|      | 水平 | 1727             |
|      | 垂直 | 1092             |
| 尺寸:  |    |                  |
|      | 水平 | 56 mm (2.20 in)  |
|      | 垂直 | 100 mm (3.94 in) |

### 觸控墊手勢

如需有關 Windows 10 觸控墊手勢的詳細資訊,請參閱 Microsoft 知識庫文章 4027871,網址為: support.microsoft.com。

### 電源變壓器

#### 表 14. 電源變壓器規格

| 說明                       | 值               |                 |                 |
|--------------------------|-----------------|-----------------|-----------------|
| 類型                       | E4 180 W        | E4 240 W        | E4 330 W        |
| 直徑 <b>(</b> 連接器 <b>)</b> | 7.4 mm          | 7.4 mm          | 7.4 mm          |
| 輸入電壓                     | 100 VAC-240 VAC | 100 VAC-240 VAC | 100 VAC-240 VAC |
| 輸入頻率                     | 50 Hz-60 Hz     | 50 Hz-60 Hz     | 50 Hz-60 Hz     |

#### 表 14. 電源變壓器規格 (續)

| 說明         | 月        | 值                               |                                 |                                 |
|------------|----------|---------------------------------|---------------------------------|---------------------------------|
| 輸入電流 (最大值) |          | 2.34A                           | 3.50 A                          | 4.40 A                          |
| 輸出         | 出電流 (連續) | 9.23A                           | 12.31A                          | 16.92 A                         |
| 額定輸出電壓     |          | 19.50VDC                        | 19.50VDC                        | 19.50VDC                        |
| 溫度範圍:      |          |                                 |                                 |                                 |
|            | 運作時      | 0°C至40°C (32°F至104°F)           | 0°C 至 40°C (32°F 至<br>104°F)    | 0°C 至 40°C (32°F 至<br>104°F)    |
|            | 存放時      | -40°C 至 70°C (-40°F 至<br>158°F) | -40°C 至 70°C (-40°F 至<br>158°F) | -40°C 至 70°C (-40°F 至<br>158°F) |

## 電池

#### 表 15. 電池規格

| 說明        |     | 值                                                                                                    |  |
|-----------|-----|----------------------------------------------------------------------------------------------------|--|
| 類型        |     | 6芯「智慧型」鋰離子電池 (90 WHr)                                                                                                    |  |
| 電壓        |     | 11.40 VDC                                                                                                    |  |
| 重量 (最大)   |     | 0.37 kg (0.82 lbs)                                                                                                    |  |
| 尺寸:       |     |                                                                                                    |  |
|           | 高度  | 15.8 mm (0.62 in)                                                                                                    |  |
|           | 寬度  | 81.0 mm (3.19 in)                                                                                                    |  |
|           | 厚度  | 222 mm (8.74 in)                                                                                                    |  |
| 溫度範圍:     |     |                                                                                                    |  |
|           | 運作時 | 0°C 至 35°C (32°F 至 95°F)                                                                                                    |  |
|           | 存放時 | -40°C至65°C (-40°F至149°F)                                                                                                    |  |
| 操作時間      |     | 依作業狀態而有所差異,在某些耗電量大的情況下會縮短。                                                                                                    |  |
| 充電時間 (大約) |     | <ul> <li>4 小時 (電腦關機時)</li> <li>① 註: 請使用 Dell Power Manger 應用程式控制充電時間、持續時間、開始與結束時間等。如需 Dell Power Manger 的詳細資訊,請參閱 Me and My Dell (我和我的 Dell),網址為:<br/>https://www.dell.com/</li> </ul> |  |
| 壽命 (大約)   |     | 300 個放電/充電週期                                                                                                    |  |
| 幣式電池      |     | CR-2032                                                                                                    |  |
| 操作時間      |     | 依作業狀態而有所差異,在某些耗電量大的情況下會縮短。                                                                                                    |  |

### 顯示器

#### 表 16. 顯示器規格

| 說明                |         | 值                    |                      |  |
|-------------------|---------|----------------------|----------------------|--|
| 類型                |         | 17 吋完整高解析度 (FHD) 面板  | 17 时完整高解析度 (FHD) 面板  |  |
| 面板技術              |         | 橫向電場效應 (IPS)         | 橫向電場效應 (IPS)         |  |
| 亮度 ( 一般           | )       | 300 nit              | 300 nit              |  |
| 尺寸 (有效區           | 国域):    | •                    |                      |  |
|                   | 高度      | 214.81 mm (8.46 in)  | 214.81 mm (8.46 in)  |  |
|                   | 寛度      | 381.89 mm (15.04 in) | 381.89 mm (15.04 in) |  |
|                   | 對角線     | 438.16 mm (17.25 in) | 438.16 mm (17.25 in) |  |
| Native Resolution |         | 1920 x 1080          | 1920 x 1080          |  |
| 百萬像素              |         | 2.07                 | 2.07                 |  |
| 每时像素數 (PPI)       |         | 127                  | 127                  |  |
| 對比率 (最小           | (值)     | 600:1                | 600:1                |  |
| 回應時間(量            | 最大值)    | <b>35 msec</b> 上升/下降 | 19 毫秒上升/下降           |  |
| 更新頻率              |         | 60 Hz                | 144 Hz               |  |
| 水平檢視角原            | <b></b> | +/- 85度              | +/-85度               |  |
| 垂直檢視角度            |         | +/- 85 度             | +/-85度               |  |
| 像素距離              |         | 0.1989 公釐            | 0.1989 公釐            |  |
| 耗電量(最大)           |         | 8 W                  | 8.5 W                |  |
| 防眩光與亮面表面          |         | 防眩光                  | 防眩光                  |  |
| 觸控選項              |         | 無                    | 無                    |  |

## 影像

#### 表 17. 視訊規格

| 獨立顯示卡                      |                                 |       |       |
|----------------------------|---------------------------------|-------|-------|
| 控制器                        | 外接式顯示器支援                        | 記憶體大小 | 記憶體類型 |
| NVIDIA GeForce RTX 2060    | 一個 HDMI 連接埠和一個 Mini DisplayPort | 6 GB  | GDDR6 |
| NVIDIA GeForce RTX 2070    | 一個 HDMI 連接埠和一個 Mini DisplayPort | 8 GB  | GDDR6 |
| NVIDIA GeForce RTX 2080    | 一個 HDMI 連接埠和一個 Mini DisplayPort | 8 GB  | GDDR6 |
| Nvidia GeForce GTX 1660 Ti | 一個 HDMI 連接埠和一個 Mini DisplayPort | 6 GB  | GDDR6 |

#### 表18. 視訊規格

| 內建顯示卡                  |                                 |         |                                                                             |
|------------------------|---------------------------------|---------|-----------------------------------------------------------------------------|
| 控制器                    | 外接式顯示器支援                        | 記憶體大小   | 處理器                                                                         |
| Intel UHD Graphics 630 | —個 Thunderbolt (USB Type-C) 連接埠 | 共用系統記憶體 | <ul> <li>第8代 Intel Core<br/>i7</li> <li>第9代 Intel Core<br/>i7/i9</li> </ul> |

### 電腦環境

空氣中懸浮污染物等級:G1 (ISA-s71.04-1985 定義)

#### 表 19. 電腦環境

| 說明        | 運作時                                   | 存放時                                |
|-----------|---------------------------------------|------------------------------------|
| 溫度範圍      | LEg範圍 0°C至40°C(32°F至104°F) -40°C至65°C |                                    |
| 相對濕度 (最大) | 10% 至 90% (非冷凝)                       | <b>0% 至 95% (</b> 非冷凝)             |
| 震動(最大)*   | 0.66 GRMS                             | 1.30 GRMS                          |
| 撞擊 (最大)   | 140 G†                                | 160 G‡                             |
| 海拔高度(最大)  | 0 公尺至 3048 公尺 (0 呎至 10,000 呎)         | 0 公尺 至 10,668 公尺(0 呎至 35,000<br>呎) |

\* 震動是使用模擬使用者環境的隨機震動頻譜測量的。

† 當硬碟在使用中,使用 2 ms 半正弦波脈衝測量。

# 鍵盤快捷鍵

() 註: 鍵盤字元可能會有所不同,視鍵盤的語言設定而定。快速鍵使用的按鍵仍然相同,而且適用於所有的語言設定。

#### 表 20. 鍵盤快速鍵清單

| 按鍵                | 說明                   |
|-------------------|----------------------|
| FN + (7)          | 中斷連接 Alienware 圖形放大器 |
| FN + F2           | 停用/啟用無線功能            |
|                   | 靜音                   |
| FN + F4 *         | 降低音量                 |
| FN + F5           | 提高音量                 |
|                   | 切換至外部顯示器             |
| FN + 0,           | 降低亮度                 |
| FN + $F1O$ $c.$   | 增加亮度                 |
| FN + FII<br>T-PAD | 停用/啟用觸控墊             |
|                   | 停用/啟用 AlienFX        |

#### 表 21. 巨集鍵清單

| 按鍵                | 說明                                  |
|-------------------|-------------------------------------|
| -\ <sup>1</sup>   | 巨集鍵<br>① 註: 您可以設定模式,並指定鍵盤上的巨集鍵多工作業。 |
| بر <mark>2</mark> |                                     |
| <i>ب</i> ع        |                                     |
| <u>م</u> 4        |                                     |
| بر <mark>5</mark> |                                     |
| ٦ <sup>A</sup>    |                                     |
| ٦ <sup>B</sup>    |                                     |
| $\lambda^{C}$     |                                     |

#### 表 21. 巨集鍵清單 (續)

| 按鍵             | 說明 |
|----------------|----|
| λ <sup>D</sup> |    |
| γX             |    |

# Alienware 控制中心

Alienware 控制中心 (AWCC) 提供可自訂和增強遊戲體驗的單一介面。AWCC 儀表板可顯示最近玩過或新增的遊戲,並提供特定遊戲的資訊、主題、設定檔及電腦設定的存取權。您可以快速存取對遊戲體驗至關重要的設定,例如特定遊戲的設定檔和主題、照明效果、巨集及音效。

AWCC 亦支援 AlienFX 2.0。AlienFX 可讓您建立、指派及共用特定遊戲的照明圖來提升遊戲體驗。它也可讓您建立自己個人的照明效果,並將其套用到電腦或連接的周邊裝置。AWCC 內嵌周邊裝置控制項,可確保統一的體驗,並且能夠將這些設定連結至電腦或遊戲。

AWCC 支援以下功能:

- FX:建立和管理 AlienFX 區域。
- Fusion:包括可調整特定遊戲的電源管理、音效管理及散熱管理功能。
- 周邊裝置管理:可讓周邊裝置顯示在 Alienware 控制中心中並進行管理。可支援重要的周邊裝置設定,並與設定檔、巨集、 AlienFX 及遊戲資料庫等其他功能建立關聯。

AWCC 亦支援音效管理、散熱控制項、CPU、GPU、記憶體 (RAM) 監控。如需 AWCC 的詳細資訊,請參閱 Alienware Command Center 線上說明或知識庫文章 <u>SLN128904</u> (www.dell.com/support)。

# 取得協助及聯絡 Alienware

## 自助資源

您可以透過下列線上自助資源取得 Alienware 產品和服務的資訊和協助。

#### 表 22. Alienware 產品和線上自助資源

| 自助資源                                           | 資源位置                                              |
|------------------------------------------------|---------------------------------------------------|
| 有關 Alienware 產品和服務的資訊                          | www.alienware.com                                 |
| My Dell                                        | Deell                                             |
| 秘訣                                             | · 🌪                                               |
| 連絡支援                                           | 在 Windows 搜尋中,輸入 <b>連絡支援</b> ,然後按 <b>Enter</b> 鍵。 |
| 作業系統的線上說明                                      | www.dell.com/support/windows                      |
|                                                | www.dell.com/support/linux                        |
| 故障排除資訊、使用手冊、設定指示、產品規格、技術說明部落<br>格、驅動程式、軟體更新等資源 | www.alienware.com/gamingservices                  |
| VR 支援                                          | www.dell.com/VRsupport                            |
| 提供維修電腦的逐步指示的影片                                 | www.youtube.com/alienwareservices                 |

## 聯絡 Alienware

若有銷售、技術支援或客戶服務問題需要連絡 Alienware,請參閱 <u>www.alienware.com</u>。 ① 註:提供的服務因國家/地區和產品而異,您的所在國家/地區可能不會提供某些服務。

(i) 註: 如果您沒有作用中的網際網路連線,您可以在購買發票、包裝單、帳單或 Dell 產品目錄中找到連絡資訊。